# คู่มือการใช้งาน (ระดับอาจารย์) พัฒนาโปรแกรมส่งเสริมการเรียนรู้ด้วยตนเองผ่านระบบอิเล็กทรอนิกส์

#### 1. หน้าจอแรกของผู้ใช้งานระดับอาจารย์

เป็นส่วนหน้าจอแรกเมื่อเข้าสู่ระบบของผู้ใช้งานระดับอาจารย์ จะมีข้อมูลแสดงดังรูปที่ ก.11

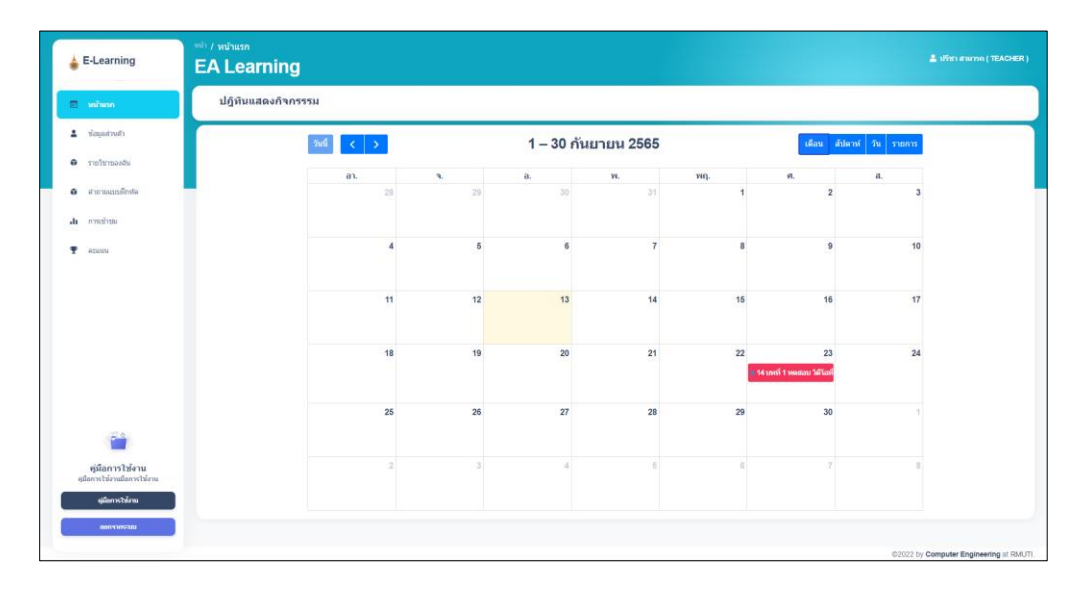

**รูปที่ ก.11** หน้าต่างแรกของผู้ใช้งานระดับอาจารย์

จากรูปที่ ก.11 เป็นหน้าที่แสดงปฏิทินแสดงกิจกรรมหรือวันที่หมดเวลาให้ดูวิดีโอสื่อการเรียนการ สอนในวิชาของตนเองที่มีอยู่ในระบบ โดยสามารถแสดงข้อมูลได้ทั้งในรูปแบบเดือนแสดงดังรูปที่ ก.11 รูปแบบสัปดาห์ แสดงดังรูปที่ ก.12 รูปแบบวัน แสดงดังรูปที่ ก.13 และรูปแบบรายการ แสดงดังรูปที่ ก.14

## **รูปที่ ก.12** ปฏิทินแสดงรูปแบบรายการ

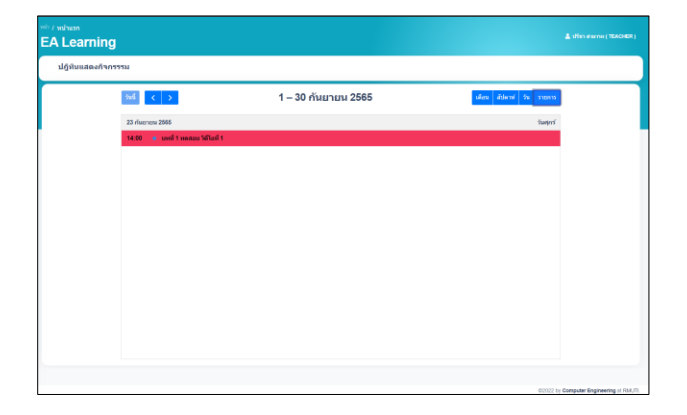

# **รูปที่ ก.12** ปฏิทินแสดงรูปแบบวัน

| EA Learning       |         |                                          | the second TEACHER)             |
|-------------------|---------|------------------------------------------|---------------------------------|
| ปฏิทินแสดงกิจกรรร | 51      |                                          |                                 |
|                   | 54      | < > 13 กันยายน 2565 เศศร สัปดช วัน รายกร |                                 |
|                   |         | วินอังการ                                |                                 |
|                   | all-day |                                          |                                 |
|                   | 00      |                                          |                                 |
|                   | 01      |                                          |                                 |
|                   | 02      |                                          |                                 |
|                   | 03      |                                          |                                 |
|                   | 04      |                                          |                                 |
|                   |         |                                          |                                 |
|                   | US      |                                          |                                 |
|                   | 05      |                                          |                                 |
|                   | 07      |                                          |                                 |
|                   | 08      |                                          |                                 |
|                   | 09      |                                          |                                 |
|                   | 10      |                                          |                                 |
|                   |         |                                          |                                 |
|                   |         |                                          | Company Residenting of Fill Co. |
|                   |         | 100002                                   | and the second second second    |

**รูปที่ ก.11** ปฏิทินแสดงรูปแบบสัปดาห์

| A Learning      |          |       |         |             |         |        |                   |  |
|-----------------|----------|-------|---------|-------------|---------|--------|-------------------|--|
| ปฏิทินแสดงกิจกร | 9514     |       |         |             |         |        |                   |  |
|                 | 7ufi < > |       | 11 – 17 | กันยายน 256 | 5       | ulion  | สัปดาษ์ ปี รายการ |  |
|                 | an. 119  | × 129 | a. 13/9 | н. 149      | wq. 159 | я. 169 | a. 17/9           |  |
|                 |          |       |         |             |         |        |                   |  |
|                 |          |       |         |             |         |        |                   |  |
|                 |          |       |         |             |         |        |                   |  |
|                 |          |       |         |             |         |        |                   |  |
|                 |          |       |         |             |         |        |                   |  |
|                 |          |       |         |             |         |        |                   |  |

### 2. หน้าจอแก้ไขข้อมูลของผู้ใช้งานระดับอาจารย์

เป็นส่วนหน้าจอที่ใช้ในการแก้ไขข้อมูลผู้ใช้งานระดับอาจารย์ โดยสามารถแก้ไขข้อมูลส่วนตัวได้ ทั้งหมดยกเว้นสถานะ และรหัสผู้ใช้งาน แสดงดังรูปที่ ก.13

| 🖕 E-Learning                                              | <sup>ան</sup> / մուրոքումը<br>EA Learning |                             | 💄 ปรีชา สามารถ ( TEACHER ) |
|-----------------------------------------------------------|-------------------------------------------|-----------------------------|----------------------------|
| 🖻 พม่าแรก                                                 | นางสาว ปรีชา สามารถ                       |                             |                            |
| รัญเลล่านด้ว                                              | อาจารย์                                   |                             |                            |
| <ul> <li>รายวิชาของอัน</li> <li>สำอาหมมมติกรัด</li> </ul> | แก้ไขข้อมูลส่วนด้ว                        |                             | เปลี่ยงการทัสงร่าน         |
| <b>ปน</b> การเร้ารอง                                      | ข้อมูลส่วนดัว                             |                             |                            |
| 🝷 язылы                                                   | จมันปุรีสาน                               | Email address               |                            |
|                                                           | 1350100466970                             | peecha.sm@rmu8.ac.th        |                            |
|                                                           | สามาหน้าข้อ ขึ้อ<br>รางสาว                | uruudiya<br>arcruth         |                            |
|                                                           | เมอร์ไทรด์พิตต์                           |                             |                            |
|                                                           | 0852147895                                |                             |                            |
|                                                           | 992                                       | สาวก                        |                            |
|                                                           | คณะวิศวกรรมศาสตร์และเทคโนโลยี             | 🗸 🖉 สาขาวิศวกรรมคอมพิวเตอร์ | •                          |
| ตุ่มือการใช้งาน<br>ดู่มือการใช้งานไอการใช้งาน             |                                           |                             | นาโซรลัสมุด ดับต่า         |
| มุมีอาการไวมังหม<br>เมตะรากขอ                             |                                           |                             |                            |

**รูปที่ ก.13** หน้าจอแสดงข้อมูลส่วนตัวของผู้ใช้งาน

จากรูปที่ ก.6 หน้าจอแสดงข้อมูลส่วนตัวของผู้ใช้งาน ผู้ใช้งานสามารถป้อนข้อมูลที่ต้องการแก้ไขได้ เมื่อผู้ใช้งานคลิก แก้นซอมูล จะมีทำการแก้ไขข้อมูลและมีการแจ้งเตือนดังรูปที่ ก.14 ถ้าหากผู้ใช้งาน จะทำการคลิก คินค่า จะทำการรีเซ็ตค่าที่ทำการป้อนก่อนหน้าเป็นค่าเดิมที่อยู่ในระบบ และเมื่อ ผู้ใช้งานคลิก + แก้ซอมันค่าม จะมีหน้าต่างการแก้ไขข้อมูลรหัสผ่าน แสดงดังรูปที่ ก.15

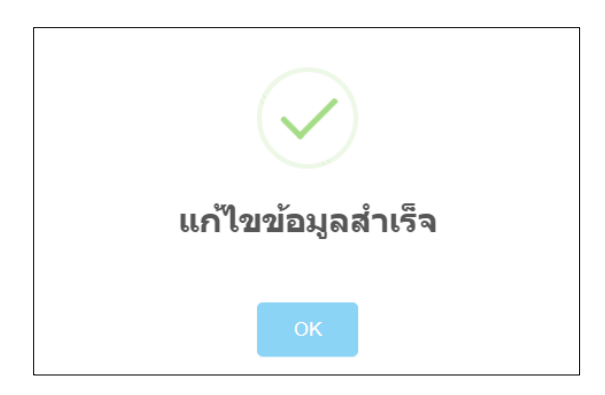

## **รูปที่ ก.14** การแจ้งเตือนแก้ไขข้อมูลสำเร็จ

| 🖕 E-Learning                                         | <sup>หม่า</sup> / ข่อมุดส่วนตัว<br>EA Learning |                  |               |               |
|------------------------------------------------------|------------------------------------------------|------------------|---------------|---------------|
| 🗇 หน้าแรก                                            | นางสาว ปรีชา สามารถ                            |                  |               |               |
| 1 ข้อมูลส่วนตัว                                      | ลาจารย์                                        |                  |               |               |
| 🖨 รายวิชาของอัน                                      | แ ด้ไขข้อมูล ส่วนตั้ว                          |                  |               | แม้แนวนัสส่วน |
| <ul> <li>สาขามแบบมิครัด</li> </ul>                   | แบ เขบอมูลสงานตร                               | เปลี่ยนรหัสผ่าน  |               |               |
| .1. เสราร์เราะก                                      | ข้อมูลส่วนตัว                                  | รหัสผ่านปัจจุบัน |               |               |
| 🝸 ясшим                                              | าสัตภูริษักษ                                   |                  |               |               |
|                                                      | 1350100466970                                  | รหัสผ่านใหม่     |               |               |
|                                                      | rthanainia 🗸                                   |                  | สายกระ        |               |
|                                                      | แมะรับระทัพท                                   | ยืนยันรหัสผ่าน   |               |               |
|                                                      | 0652147896                                     |                  |               |               |
|                                                      | Real                                           | ยังเส้น ยางลัก   |               |               |
|                                                      | คณะวิศวกรรมศาสตร์และเทคโนโลยี                  |                  | เคองที่วเตอร์ |               |
| ***                                                  |                                                |                  |               |               |
| <b>คู่มีอการใช่งาน</b><br>ดูมือการใช้งานมือการใช้งาน |                                                |                  |               |               |
| สมัอการให้คน                                         |                                                |                  |               |               |
| LATENCE                                              |                                                |                  |               |               |

**รูปที่ ก.15** หน้าต่างการแก้ไขข้อมูลรหัสผ่าน

จากรูปที่ ก.15 หน้าต่างการแก้ไขรหัสผ่าน ผู้ใช้งานสามารถแก้ไขรหัสผ่านของตนเองได้ โดยต้อง ป้อนข้อมูลรหัสผ่านเดิม ข้อมูลรหัสผ่านใหม่และข้อมูลรหัสผ่านใหม่อีกครั้งเพื่อตรวจสอบให้ตรงกัน เมื่อแก้ไขข้อมูลรหัสผ่านเรียบร้อยจะมีหน้าต่างแจ้งเตือน แสดงดังรูปที่ ก.16 เมื่อแก้ไขข้อมูลรหัสผ่าน ไม่สำเร็จจะมีหน้าต่างแจ้งเตือน แสดงดังรูปที่ ก.17 และรูปที่ ก.18

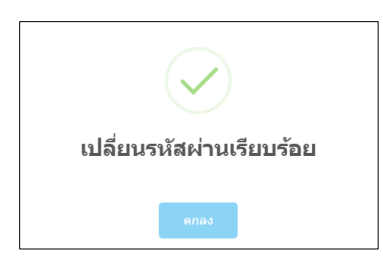

**รูปที่ ก.16** หน้าต่างแสดงการแจ้งเตือนแก้ไขข้อมูลรหัสผ่านเรียบร้อย

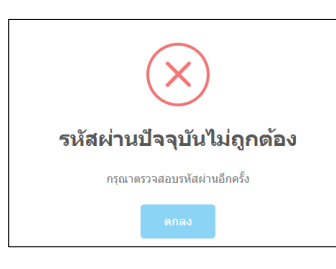

**รูปที่ ก.17** หน้าต่างแจ้งเตือนข้อมูลรหัสผ่านปัจจุบันไม่ถูกต้อง

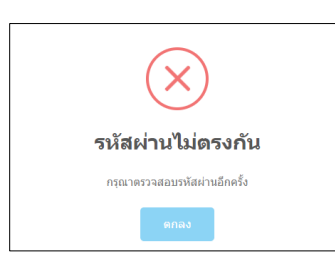

**รูปที่ ก.18** หน้าต่างการแจ้งเตือนข้อมูลรหัสผ่านใหม่ไม่ตรงกัน

#### 3. หน้าจอการจัดการข้อมูลรายวิชา

ส่วนหน้าจอการจัดการข้อมูลรายวิชาเป็นส่วนที่ใช้ในการเพิ่ม ลบ และแก้ไขข้อมูลรายวิชาของ ผู้ใช้งานระดับอาจารย์ โดยหน้าจอการจัดการข้อมูลจะแสดงข้อมูลลำดับวิชา รหัสวิชา ชื่อรายวิชา ภาษาไทยและภาษาอังกฤษ และการจัดการข้อมูลรายวิชา แสดงดังรูปที่ ก.19

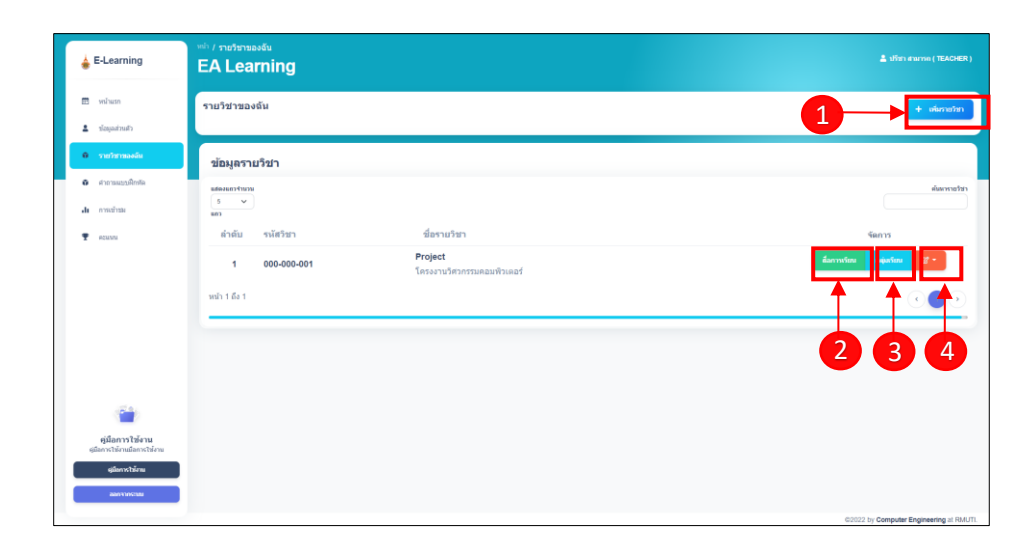

**รูปที่ ก.19** หน้าจอการจัดการข้อมูลรายวิชา

จากรูปที่ ก.19 สามารถอธิบายเมนูได้ดังนี้

- หมายเลข 1 เมื่อคลิกจะมีหน้าต่างเพิ่มข้อมูลรายวิชาขึ้นมา แสดงดังรูปที่ ก.20
- หมายเลข 2 เมื่อคลิกจะทำการไปยังหน้าเพิ่มบทเรียนและสื่อการเรียน แสดงดังรูปที่ ก.22
- หมายเลข 3 เมื่อคลิกจะทำการไปยังหน้าจัดการกลุ่มเรียน แสดงดังรูปที่ ก.31
- หมายเลข 4 เมื่อคลิกจะแสดงดังรูปที่ ก.21

| เพิ่มรายวิชา                       |        |        |
|------------------------------------|--------|--------|
| <b>รหัสรายวิชา</b> EX. 123-456-789 |        |        |
| ชื่อรายวิชาภาษาอังกฤษ              |        |        |
| ชื่อรายวิชาภาษาไทย                 |        |        |
| รายละเอียดวิชา                     |        |        |
|                                    | ยืนยัง | ยกเล็ก |
|                                    |        |        |

**รูปที่ ก.20** หน้าต่างเพิ่มข้อมูลรายวิชา

จากรูปที่ ก.20 หน้าต่างเพิ่มข้อมูลรายวิชา ผู้ใช้งานสามารถป้อนข้อมูลเพิ่มรหัสรายวิชา ชื่อ รายวิชาภาษาอังกฤษ ชื่อรายวิชาภาษาไทย และรายละเอียดวิชา

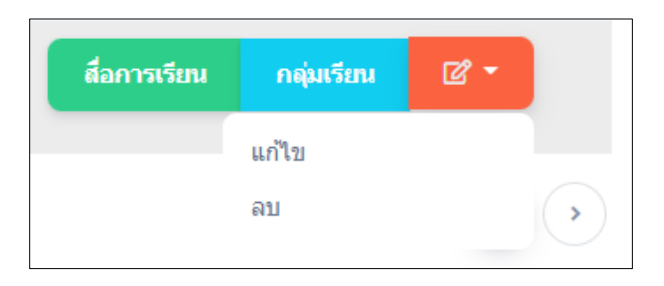

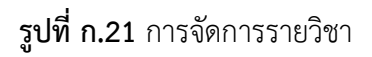

จากรูปที่ ก.21 การจัดการรายวิชา ผู้ใช้งานสามารถแก้ไขข้อมูลรายวิชาได้และสามารถลบข้อมูล รายวิชาได้

### 4. หน้าจัดการบทเรียนและสื่อการเรียน

ส่วนหน้าจัดการบทเรียนและสื่อการเรียน เป็นส่วนที่ให้ผู้ใช้งานระดับอาจารย์สามารถเพิ่ม บทเรียนได้และเพิ่มข้อมูลวิดีโอสื่อการเรียนการสอนได้ แสดงดังรูปที่ ก.22

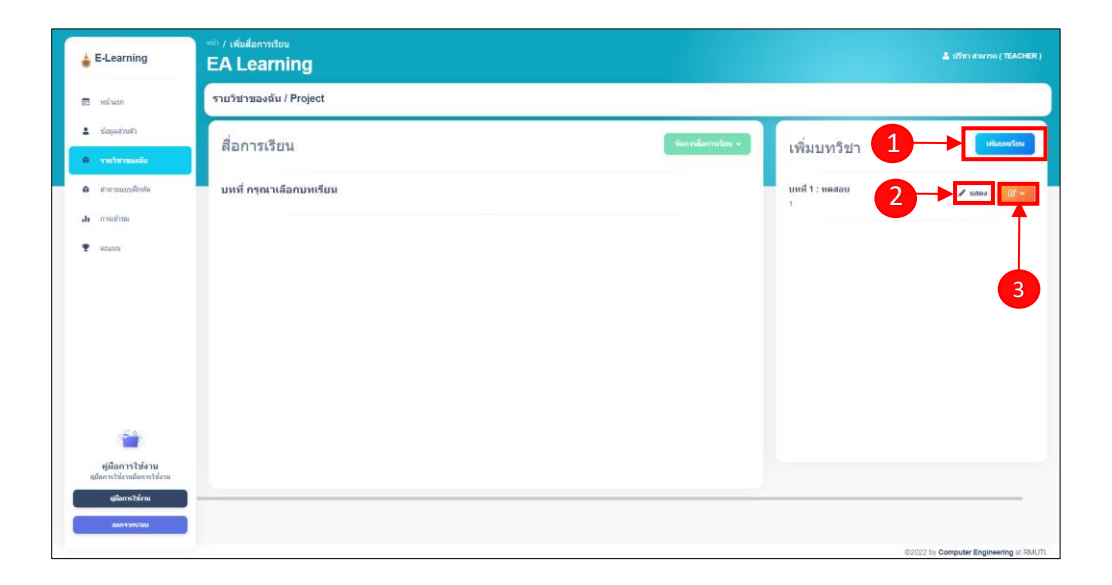

**รูปที่ ก.22** หน้าจอการจัดการบทเรียนและสื่อการเรียน

จากรูปที่ ก.22 สามารถอธิบายเมนูได้ดังนี้

- หมายเลข 1 เมื่อคลิกจะแสดงหน้าต่างเพิ่มข้อมูลบทเรียนดังรูปที่ ก.23
- หมายเลข 2 เมื่อคลิกจะทำการจะสามารถเพิ่มข้อมูลสื่อการเรียนในบทเรียนที่เลือกได้ แสดงดัง

รูปที่ ก.25

หมายเลข 3 เมื่อคลิกจะแสดงดังรูปที่ ก.24

| เพิ่มบทเรียน   |         |        |
|----------------|---------|--------|
| วิชา : Project |         |        |
| บทที           |         |        |
| ชื่อบทเรียน    |         |        |
| รายละเอียด     |         |        |
|                |         |        |
|                |         |        |
|                | เพิ่มมา | ยกเลิก |

**รูปที่ ก.23** หน้าต่างการเพิ่มข้อมูลบทเรียน

จากรูปที่ ก.23 หน้าต่างการเพิ่มข้อมูลบทเรียน ผู้ใช้งานสามารถป้อนข้อมูลเพิ่มบทเรียนได้ โดย ข้อมูลที่ป้อนจะมี บทเรียนเป็นลำดับบทเรียน ชื่อบทเรียนภาษาไทยและรายละเอียดบทเรียน

| บทที่ 1 : ทดสอบ<br>1 | 🖋 แสดง 🖉 🔺 |
|----------------------|------------|
|                      | แก้ไข      |
|                      | ລນ         |
|                      |            |

**รูปที่ ก.24** การจัดการข้อมูลบทเรียน

จากรูปที่ ก.24 สามารถแก้ไขข้อมูลบทเรียนได้โดยสามารถแก้ไขข้อมูลลำดับบทเรียน ชื่อบทเรียน ภาษาไทยและรายละเอียดบทเรียนได้

| สื่อการเรียน       | จัดการสือการเรียน ~ |
|--------------------|---------------------|
| กรุณาเลือกวิดีโอ 🗸 |                     |
| บทที่ 1            |                     |
|                    |                     |
|                    |                     |
|                    |                     |
|                    |                     |
|                    |                     |
|                    |                     |
|                    |                     |
|                    |                     |
|                    |                     |

**รูปที่ ก.25** การจัดการสื่อการเรียน

จากรูปที่ ก.25 เมื่อมีการคลิกเลือกบทเรียน ผู้ใช้งานสามารถเพิ่มข้อมูลสื่อการเรียนได้ โดยแสดง ดังรูปที่ ก.26 และผู้ใช้งานสามารถเลือกวิดีโอที่เพิ่มข้อมูลเข้ามาแล้ว แสดงดังรูปที่ ก.28

| จัดการสื่อการเรียน 🔺 |  |
|----------------------|--|
| เพิ่มวิดีโอ          |  |
|                      |  |

**รูปที่ ก.26** การจัดการวิดีโอสื่อการเรียน

จากรูปที่ ก.26 เมื่อผู้ใช้งานคลิกเพิ่มข้อมูลวิดีโอจะมีหน้าต่างแสดงดังรูปที่ ก.27

| เพิ่มวิดีโอการเรียน    |                     |          |
|------------------------|---------------------|----------|
| บทที่ : 1              |                     |          |
| ชื่อไฟล์ Video Youtube |                     |          |
|                        |                     |          |
| ิ ฺ ตัวอย่าง.          |                     |          |
|                        | ນທີ່ນຕີດີໂດດດຣາຣົມນ | #0150    |
|                        | CAN DETERMINE       | ElFR60P1 |

**รูปที่ ก.27** หน้าต่างการป้อนข้อมูลวิดีโอสื่อการเรียน

จากรูปที่ ก.27 หน้าต่างการเพิ่มข้อมูลวิโอสื่อการเรียน ผู้ใช้งานสามารถนำรหัสวิดีโอสื่อการเรียน ได้จากรหัสวิดีโอของยูทูป แสดงวิธีการนำรหัสวิดีโอได้จากการคลิก 🕐 тип.

| สื่อการเรียน<br>กรณาเลือกวิดีโอ ~ | จัดการสื่อการเรียน ∨ |
|-----------------------------------|----------------------|
| วิสัโอที่ 1<br>วิสัโอที่ 2        |                      |
|                                   |                      |
|                                   |                      |
|                                   |                      |

**รูปที่ ก.28** การแสดงวิดีโอที่มีในบทเรียน

จากรูปที่ ก.28 เมื่อมีการเพิ่มข้อมูลวิดีโอสื่อการเรียนเข้ามาแล้ว สามารถเลือกวิดีโอเพื่อแสดงดัง รูปที่ ก.29

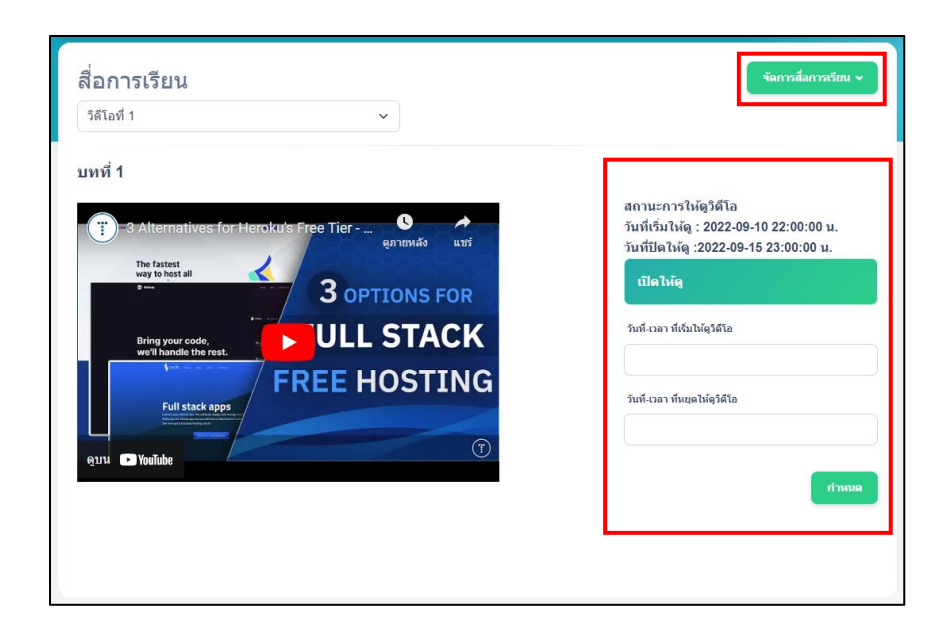

รูปที่ ก.29 การจัดการวิดีโอสื่อการเรียน

จากรูปที่ ก.29 เมื่อมีการเลือกวิดีโอที่แสดงปุ่ม **จ**ัดการข้อมูลวิดีโอ ที่ทำการเลือกได้โดยแสดงการจัดการข้อมูลวิดีโอดังรูปที่ ก.30 และในส่วนของสถานการณ์ให้ดูวิดีโอ สามารถกำหนดวันที่เริ่มและหยุดให้นักศึกษาดูวิดีโอสื่อการเรียนได้

| เพิ่มวิดีโอ<br>แก้ใขวิดีโอ<br>ลบวิดีโอ | จัดก    | ารสื่อก | กรเรียน | • |
|----------------------------------------|---------|---------|---------|---|
| แก้ไขวิดีโอ<br>ลบวิดีโอ                | เพิ่มวิ | ดีโอ    |         |   |
| ลบวิดีโอ                               | แก้ไว   | วิดีโอ  |         |   |
|                                        | ລນวิดี  | โอ      |         |   |

**รูปที่ ก.30** การจัดการข้อมูวิดีโอ

#### 5. หน้าจอการจัดการกลุ่มเรียน

ส่วนหน้าจอการจัดการกลุ่มเรียน เป็นส่วนที่ให้ผู้ใช้งานสามารถเพิ่ม ลบ และแก้ไขข้อมูลกลุ่ม เรียนได้ แสดงดังรูปที่ ก.31

| 🖕 E-Learning                                                                                                    | ente / uthaneputera<br>EA Learning                                                                                       | 🛓 พลสร สการัตมส์ ( TEACHER )            |
|----------------------------------------------------------------------------------------------------|----------------------------------------------------------------------------------------------------|-----------------------------------------|
| กระกัดข                                                                                                    | รายวิชาของฉัน / เพิ่มกลุ่มการเรียน<br>วิชา: Test                                                                         | 1 + viturijurration                     |
| 0 รายวิชาของอัน                                                                                                    | กลุ่มเรียนทั้งหมด                                                                                                    |                                         |
| <ul> <li>ศาสามแบบทิกษ์ค</li> <li>สะ การเข้าปล</li> </ul>                                                                                | รับสายสารรับสาย<br>รับ<br>สารสับ<br>สารสับ ชื่อกาลู่มาวีชาม                                                              | ต้องการเหรือข                           |
| T ADMM                                                                                                    | 1         СРЕ.62232           тябалічкая:         62232           2         СРЕ.62231           тябалічкая:         1234 | erania (7 -                             |
| e <mark>jäan ra tukena</mark><br>ejään ra tukena<br>ejään ra tukena tukena<br>ejään ra tukena<br>mara mara mara mara mara mara mara mar |                                                                                                    | 2 3                                     |
|                                                                                                    |                                                                                                    | ©2022 by Computer Engineering at RMUTI. |

**รูปที่ ก.31** หน้าจอการจัดการกลุ่มเรียน

จากรูปที่ ก.31 สามารถอธิบายเมนูได้ดังนี้

- หมายเลข 1 เมื่อคลิกจะแสดงหน้าต่างเพิ่มข้อมูลกลุ่มเรียนดังรูปที่ ก.32
- หมายเลข 2 เมื่อคลิกจะแสดงหน้าจอแสดงข้อมูลสมาชิกในกลุ่มเรียนดังรูปที่ ก.34
- หมายเลข 3 เมื่อคลิกจะแสดงดังรูปที่ ก.33

| ชื่อวิชา            |
|---------------------|
| Test                |
| รหัสเข้ากลุ่ม       |
|                     |
| เพิ่มรายวิชา ยอเลิก |
|                     |

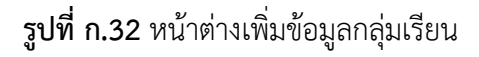

จากรูปที่ ก.32 หน้าต่างเพิ่มข้อมูลกลุ่มเรียน ผู้ใช้งานสามารถเพิ่มชื่อกลุ่มเรียนและรหัสผ่านเข้า กลุ่มเรียนได้ โดยจะแสดงรหัสรายวิชาและชื่อรายวิชาที่จะเพิ่มกลุ่มเรียนในรายวิชานั้น ๆ

| ดูสามาชิก |    | C - |  |
|-----------|----|-----|--|
| แก้ไข     |    |     |  |
|           | ลบ |     |  |

**รูปที่ ก.33** การจัดการข้อมูลกลุ่มเรียน

จากรูปที่ ก.33 เมื่อทำการคลิกสามารถแก้ไขหรือลบข้อมูลกลุ่มเรียนที่เลือกคลิกได้

#### 6. หน้าจอการจัดการนักศึกษาในกลุ่มเรียน

ส่วนหน้าจอการจัดการนักศึกษาในกลุ่มเรียน เป็นส่วนที่แสดงรายชื่อนักศึกษาในกลุ่มเรียน โดย จะแสดงข้อมูลรหัสนักศึกษา ชื่อ-นามสกุล สาขาและข้อมูลติดต่อของนักศึกษาที่สมัครเข้าในกลุ่มเรียนและ สามารถลบนักศึกษาออกจากกลุ่มเรียนได้ แสดงดังรูปที่ ก.34

| 🖕 E-Learning                                             | <sup>พย่า</sup> / นักศึกษาในกลุ่มเรียน<br>EA Learning |                         |                                                            | 💄 พอสธร อาราชัยนอร์ ( TEACHER ) |
|----------------------------------------------------------|-------------------------------------------------------|-------------------------|------------------------------------------------------------|---------------------------------|
| 🖽 หน้าแรก                                                | สามาชิกในกลุ่ม : CPE.62232                            |                         |                                                            | 1 กลับบบักลุ่มพืชสล             |
| 🚨 ข้อมูลส่วนตัว                                          | รัชา : Test                                           |                         |                                                            |                                 |
| 8 ราชวิชาของอัน                                          | กลุ่มเรียนทั้งหมด                                     |                         |                                                            |                                 |
| <ul> <li>สาขามแบบสึกหัด</li> <li>ปะ การข่าวอะ</li> </ul> | шбөлилтФилэн<br>10 ❤                                  |                         |                                                            | ดับการโกดรับหนึ่งหรือน          |
| T PENNIN                                                 | ะอว<br>รนัสนักศึกษา ชื่อ-นามสกุล                      | สาขา                    | ข้อมูลดิดต่อ                                               | จัดการ                          |
|                                                          | 62172310473-6 นาย สรวิศ เสียมหงษ์                     | สาขาวิศวกรรมคอมพิวเตอร์ | Email: sorawit.sa@rmuti.ac.th<br>เบอร์โทรศัพท์: 0934802749 |                                 |
|                                                          | หน้า 1 อึง 1                                          |                         |                                                            |                                 |
|                                                          |                                                       |                         |                                                            | 3                               |
|                                                          |                                                       |                         |                                                            | _                               |
| (a)                                                      |                                                       |                         |                                                            |                                 |
| <b>คู่มือการใช้งาน</b><br>ตูมือการใช้งานมือการใช้งาน     |                                                       |                         |                                                            |                                 |
| ญ่มีกการไว้ง่าน                                          |                                                       |                         |                                                            |                                 |
| เลเรียงกายระบบ                                           |                                                       |                         |                                                            |                                 |

**รูปที่ ก.34** หน้าจอการจัดการนักศึกษาในกลุ่มเรียน

จากรูปที่ ก.34 สามารถอธิบายเมนูได้ดังนี้

- หมายเลข 1 เมื่อคลิกจะแสดงหน้ากลุ่มเรียนทั้งหมด ดังรูปที่ ก.31
- หมายเลข 2 เมื่อคลิกจะแสดงหน้า ก.36
- หมายเลข 3 เมื่อคลิกจะแสดงหน้าต่างดังรูปที่ ก.35

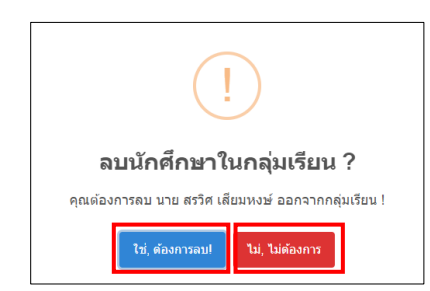

**รูปที่ ก.35** หน้าต่างการแจ้งเตือนลบนักศึกษาในกลุ่มเรียน

จากรูปที่ ก.35 การแจ้งเตือนลบนักศึกษาในกลุ่มเรียน เป็นการแจ้งเตือนลบนักศึกษาคนที่เลือก ออกจากลุ่มการเรียน โดยจะมีการแจ้งชื่อของนักศึกษาคนที่เลือก เมื่อคลิก น<sub>ี. ต้องการอบ</sub>จะ ทำการลบ นักศึกษาออกจากกลุ่มเรียน ถ้าหากคลิก น<sub>ี.</sub> <u>เมตองการ</u>จะทำการปิดหน้าต่างการแจ้งเตือน

#### 7. หน้าจอข้อมูลคะแนนและประวัติการเข้าดูของนักศึกษา

ส่วนหน้าจอข้อมูลคะแนนและประวัติการเข้าดูของนักศึกษา เป็นส่วนที่ดูข้อมูลคะแนนและ ประวัติการเข้าดูวิดีโอสื่อการเรียนของนักศึกษาที่ทำการคลิกเลือกดูข้อมูลของนักศึกษาคนนั้น ๆ โดยแสดง ดังรูปที่ ก.36

| E-Learning                                                                      | ան / ուսասառմանուց<br>EA Learning         | 🛓 Harden anträmari (TEACHER)                       |
|---------------------------------------------------------------------------------|-------------------------------------------|----------------------------------------------------|
| 📼 หน้าแรก<br>🏝 ข้อมูลส่วนตัว                                                    | สามาชิกในกลุ่ม : CPE.62232<br>วัชา : Test | 1 อุบักทีกหาโนกลุ่มห้อน                            |
| <ul> <li>รายวิชารองอัน</li> <li>ด้าอามแบบมีกหัด</li> </ul>                      | นาย สรวิศ เสียมหงษ์                       | ดะแมนรวม : 0 / 20                                  |
| .du การเล้ารอง<br>🝸 ดระสงหม                                                     | บพพี่ 1 Test                              | 2                                                  |
|                                                                                 | บทที่ 2 Test<br>บทที่ 3 TEST              | ยังไม่มีวิดีโอใบมหเรียน<br>ยังไม่มีวิดีโอใบมหเรียน |
|                                                                                 |                                           |                                                    |
|                                                                                 |                                           |                                                    |
| -                                                                               |                                           |                                                    |
| คู่มีอการใช้งาน<br>ผู่มือการให้งานอื่อการให้งาน<br>ผู้มือการใช้งาม<br>ออกราชอาม |                                           |                                                    |
|                                                                                 |                                           | 62022 by Computer Engineering at RMUTI.            |

รูปที่ ก.36 หน้าจอข้อมูลคะแนนและประวัติการเข้าดูของนักศึกษา

จากรูปที่ ก.36 สามารถอธิบายเมนูได้ดังต่อไปนี้

- หมายเลข 1 เมื่อคลิกจะแสดงหน้าจอการจัดการนักศึกษาในกลุ่มเรียน ดังรูปที่ ก.34
- หมายเลข 2 เมื่อคลิกจะแสดงข้อมูลดังรูปที่ ก.37
- หมายเลข 3 เป็นการแจ้งว่ายังไม่มีข้อมูลวิดีโอสื่อการเรียนในบทเรียนนั้น ๆ

| น        | าย สรวิศ เสียมหงษ์                                                                                                    | ดะแหนรวม : 10 / 2                  |
|----------|----------------------------------------------------------------------------------------------------|------------------------------------|
|          | บทที่ 1 Test                                                                                                    | =                                  |
| ┢        | รดีโอที่ 1                                                                                                    | เข้าดูเรียบร้อย                    |
| ╞        | วันที่ดู                                                                                                    | วันที่ 12 กันยายน 2565 เวลา 09:07  |
| <b>↓</b> | คำถามที่ 1 ทดสอบ<br>คำตอบที่ถูก : true                                                                                                    | ดะแหน 10 / 10 <sub>แก้โองสมม</sub> |
| Ī        | • คำตอบครั้งที่ 1 : false<br>- วินต์ดอย วันที่ 14 กับอาชน 2565 เวลา 01:35 น.                                                                    |                                    |
|          | • คำหลอบครั้งที่ 2 : โกษ<br>- วันท์ตอบ วันที่ 14 กับยายน 2555 เวลา 01:35 น.                                                                     |                                    |
|          | ดำถามที่ 2 ทดสอบด้าถามรูปแบบข้อความ<br>ศาลอมที่ถูก: ดำลอมที่ 1<br>ดำลอมที่ถูก: สาลอมที่ 2<br>ศาลอมที่ถูก: ดำลอมที่ 3<br>ศาลอมที่ถูก: ดำลอมที่ 5 | ดะแหนเดิม 1                        |
| ┢        | นักศึกษายังไม่ทำการตอบคำถาม                                                                                                    |                                    |
| →        | รสโลท์ 2                                                                                                    | ยังไม่มีการดูวิดีไ                 |
|          | บทที่ 2 Test                                                                                                    | ยังไม่มีวิดีโอในบทเรีย             |

**รูปที่ ก.37** ข้อมูลคะแนนและประวัติการเข้าดูของนักศึกษา

จากรูปที่ ก.37 สามารถอธิบายเมนูได้ดังต่อไปนี้

- หมายเลข 1 เป็นการแจ้งเตือนว่านักศึกษาได้ดูวิดีโอเรียบร้อยแล้ว
- หมายเลข 2 เป็นการแจ้งวันที่นักศึกษาดูวิดีโอ

หมายเลข 3 เป็นการแจ้งข้อมูลคำถามในวิดีโอโดยมีการบอก ลำดับคำถาม โจทย์คำถาม คำตอบที่ถูกต้องและคะแนน (คะแนนระบบจะให้เต็มไว้ก่อนเมื่อนักศึกษาตอบตรงคีย์เวิร์ดหรือคำตอบที่

ถูกต้อง) และเมื่อคลิก แกงระแนน จะแสดงหน้าต่างดังรูปที่ ก.38

หมายเลข 4 เป็นการแจ้งข้อมูลคำตอบของนักศึกษาที่ตอบคำถาม โดยสามารถบอกจำนวน ครั้งที่นักศึกษาตอบได้

- หมายเลข 5 เป็นการแจ้งเตือนว่านักศึกษายังไม่ตอบคำถามลำดับนี้
- หมายเลข 6 เป็นการแจ้งเตือนว่านักศึกษายังไม่ทำการดูวิดีโอสื่อการเรียนลำดับนี้

| แก้ไขคะแนน                            |          | ×   |
|---------------------------------------|----------|-----|
|                                       | ดำถาม    |     |
| ทดสอบ                                 |          |     |
| <mark>ดำตอบดรั้งที่ 1</mark><br>false |          |     |
| ดำตอบครั้งที่ 2                       |          |     |
| ດະແນນ                                 | ເຕັ້ນ 10 |     |
|                                       |          |     |
|                                       | แก้ไข    | ปัด |

**รูปที่ ก.38** หน้าต่างการแก้ไขคะแนน

จากรูปที่ ก.38 หน้าต่างการแก้ไขคะแนน เป็นส่วนที่แสดงข้อมูลคำถามและคำตอบของนักศึกษา โดยมีโจทย์คำถาม จำนวนครั้งที่นักศึกษาตอบคำถามและคำตอบของนักศึกษา ผู้ใช้งานสามารถแก้ไข คะแนนของนักศึกษาได้ แต่ไม่เกินคะแนนที่ผู้ใช้งานได้ตั้งไว้ในคำถามนั้น ๆ

#### 8. หน้าจอการจัดการคำถามแบบฝึกหัด

ส่วนหน้าจอการจัดการคำถามแบบฝึกหัด เป็นส่วนที่ให้ผู้ใช้งานสามารถเพิ่ม ลบคำถาม แบบฝึกหัดในวิดีโอสื่อการเรียนได้ แสดงดังรูปที่ ก.39

| 🛓 E-Learning                                                              | el / discutinia<br>EA Learning                   | 🚨 พงศตร ดหระสัยของร์ ( TEACHER ) |
|---------------------------------------------------------------------------|--------------------------------------------------|----------------------------------|
| <ul> <li>หน้าแรก</li> <li>น้อยูลส่วนตัว</li> <li>จากสวีชารองสน</li> </ul> | เพิ่มแบบฝึกหัด<br>เลือกรายวิชา<br>ศุลาษ์อธาชวิชา |                                  |
| 0 สาการหมาเพิ่าตัด                                                        | าสโอ                                             | บหเรียน                          |
| .de การะยัวระย                                                            | เลือกรายวิชา                                     | เลือกรายวิชา                     |
|                                                                           |                                                  |                                  |
| ตู่มือการใช่งาน                                                           |                                                  |                                  |
| สุมังการให้งานมีกการให้งาน<br>ดูมังการให้งาน<br>องการพระเณ                |                                                  |                                  |

**รูปที่ ก.39** หน้าจอการจัดการคำถามแบบฝึกหัด

จากรูปที่ ก.39 เป็นส่วนหน้าจอการจัดการข้อมูลแบบฝึกหัดเมื่อคลิก (กรณาเลือกรายวิชา แสดงข้อมูลรายวิชาของตนเองดังรูปที่ 3.40

| เพิ่มแบบฝึกห้ | ัด                |
|---------------|-------------------|
| เลือกรายวิชา  | กรุณาเลือกรายวิชา |
|               | Test              |

**รูปที่ ก.40** ข้อมูลรายวิชาที่สามารถจัดการคำถามแบบฝึกหัดได้

จากรูปที่ ก.40 เมื่อทำการเลือกข้อมูลรายวิชาจะแสดงข้อมูลบทเรียนที่มีในวิชาที่เลือก แสดงดัง รูปที่ ก.41

| ່າ / ເຫັນແມນຢິດທັສ<br>EA Learning              |              |                                                                    | 💄 พลสธร ออาจักแอร์ ( TEACHER )               |
|------------------------------------------------|--------------|--------------------------------------------------------------------|----------------------------------------------|
| เพิ่มแบบฝึกหัด<br>เลือกรายวิชา <sub>Test</sub> |              |                                                                    |                                              |
| รด์โอ                                          | เลือกบทเรียน | มาเหรียม<br>มาเหรี 1<br>โซส<br>มาเหรี 2<br>โซส<br>มาเหรี 3<br>1001 | / sian<br>/ sian<br>/ sian                   |
|                                                |              |                                                                    | 2022 by <b>Computer Engineering</b> at RMUTH |

**รูปที่ ก.41** หน้าจอแสดงบทเรียนเมื่อมีการเลือกรายวิชา

จากรูปที่ ก.41 จะแสดงข้อมูลบทเรียนในรายวิชาที่เลือก เมื่อคลิก 🖉 📖 จะแสดงข้อมูล วิดีโอของบทเรียนนั้น ๆ แสดงดังรูปที่ 4.2

| เพิ่มแบบฝึกหัด<br>เลือกราบวิชา <sub>Test</sub> |                                      |                                    |                    |
|------------------------------------------------|--------------------------------------|------------------------------------|--------------------|
| วิดีโอ                                         | เลือกวิดีโอเรื่อแต่อง<br>เลือกวิดีโอ | บทเรียน<br>บทที่ 1<br>Test         |                    |
| เลือกวิดีโอ                                    |                                      | บทที่ 2<br>Test<br>บทที่ 3<br>TEST | 🖋 เลือก<br>🖋 เลือก |
|                                                |                                      |                                    |                    |
|                                                |                                      |                                    |                    |

**รูปที่ ก.43** แสดงแถบการเลือกวิดีโอ

|           | จากรูปที่ ก.43 ทำการคลิก | เลือกวิดีโอ | ~ | จะแสดงวิดีโอที่สามารถจัดการคำถามได้ |
|-----------|--------------------------|-------------|---|-------------------------------------|
| ดังรูปที่ | ก.44                     |             |   |                                     |

|                                           | เลือกวิดีโอเพื่อแสดง |
|-------------------------------------------|----------------------|
| เลือกวิดีโอ                               | ~                    |
| เลือกวิดีโอ<br>วิดีโอที่ 1<br>วิดีโอที่ 2 |                      |

**รูปที่ ก.44** ข้อมูลวิดีโอที่สามารถจัดการคำถามได้

จากรูปที่ ก.44 เมื่อคลิกเลือกวิดีโอจะแสดงข้อมูลดังรูปที่ ก.45

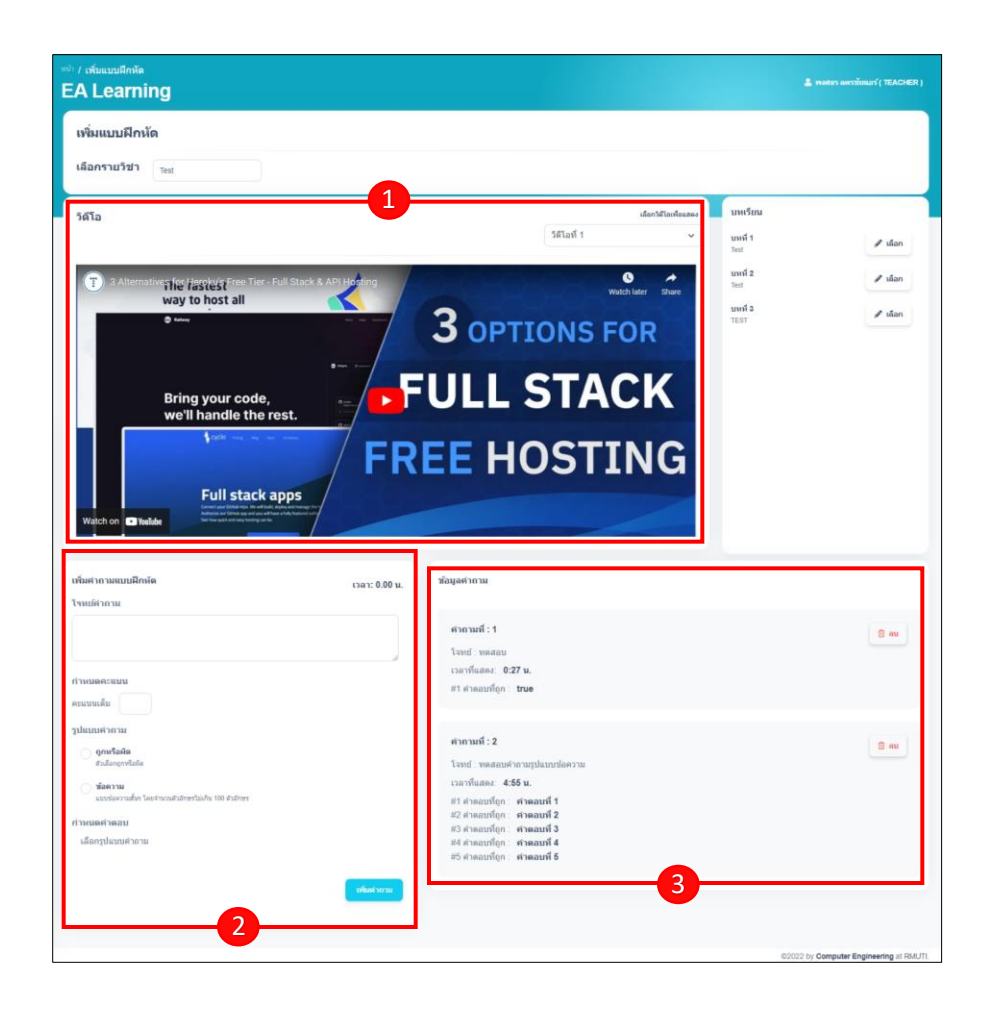

**รูปที่ ก.45** หน้าจอการแสดงข้อมูลและจัดการคำถาม

จากรูปที่ ก.45 สามารถอธิบายเมนูได้ดังนี้

หมายเลข 1 ส่วนแสดงข้อมูลวิดีโอที่จะทำการเพิ่มคำถามแบบฝึกหัด

หมายเลข 2 ส่วนที่เพิ่มข้อมูลคำถามโดยสามารถเพิ่มข้อมูลโจทย์คำถาม กำหนดคะแนนเต็ม ของคำถาม เลือกรูปแบบคำถามและเพิ่มคีย์เวิร์ดหรือคำที่ใช้ตรวจคำตอบของนักศึกษา

หมายเลข 3 ส่วนข้อมูลคำถามแบบฝึกหัดที่ได้ทำการเพิ่มในวิดีโอสื่อการเรียนเรียบร้อยแล้วจะ แสดงข้อมูลลำดับคำถาม โจทย์คำถาม เวลาที่แสดงคำถามและคำตอบที่ถูกต้อง เมื่อคลิก 🔳 💷 จะแสดงหน้าต่างแจ้งเตือนการลบดังรูปที่ ก.46

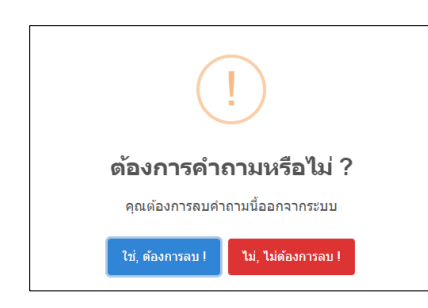

**รูปที่ ก.46** หน้าต่างแจ้งเตือนการลบคำถามแบบฝึกหัด

จากรูปที่ ก.46 หน้าต่างการแจ้งเตือนการลบคำถามแบบฝึกหัด เมื่อคลิก 🔃 (มี. ต้องการอบ ) จะทำ การลบคำถามแบบฝึกหัด ถ้าหากคลิก 🛄 (มี. นี่ต้องการอบ ) จะทำการปิดหน้าต่างการแจ้งเตือน

## 9. ขั้นตอนการเพิ่มคำถามแบบฝึกหัด

สามารถอธิบานขั้นตอนการเพิ่มข้อมูลคำถามได้ดังรูปที่ ก.47

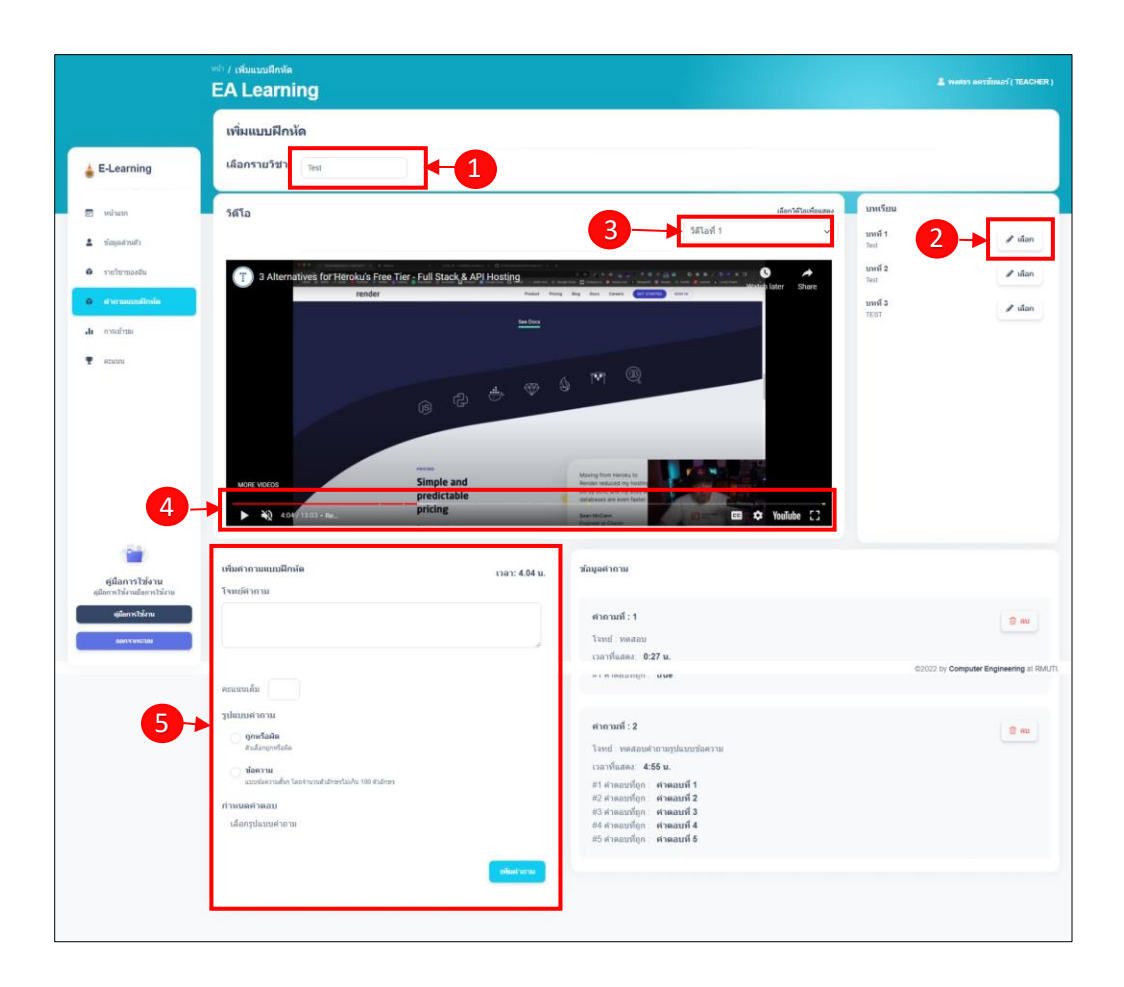

**รูปที่ ก.47** ขั้นตอนการเพิ่มคำถามแบบฝึกหัด

จากรูปที่ ก.47 สามารถอธิบายขั้นตอนการเพิ่มคำถามแบบฝึกหัดได้ดังนี้

ขั้นตอนที่ 1 เลือกรายวิชาที่ต้องการเพิ่มคำถามแบบฝึกหัด

ขั้นตอนที่ 2 เลือกบทเรียนที่ต้องการเพิ่มคำถามแบบฝึกหัด

ขั้นตอนที่ 3 เลือกวิดีโอที่ต้องการเพิ่มคำถามแบบฝึกหัด

ขั้นตอนที่ 4 เล่นวิดีโอไปยังเวลาที่ต้องการให้แสดงกล่องคำถามแบบฝึกหัด

ขั้นตอนที่ 5 เพิ่มข้อมูลโจทย์คำถาม กำหนดคะแนนเต็ม เลือกรูปแบบคำถาม และเพิ่มคีย์เวิร์ด หรือคำที่ใช้ตรวจคำตอบของนักศึกษา แสดงรูปแบบคำถามแบบถูกหรือผิดดังรูปที่ ก.48 และรูปแบบ คำถามแบบข้อความดังรูปที่ ก.49 เมื่อทำการเพิ่มข้อมูลเรียบร้อย คลิก เพิ่มทำการเพิ่มคำถาม แบบฝึกหัด

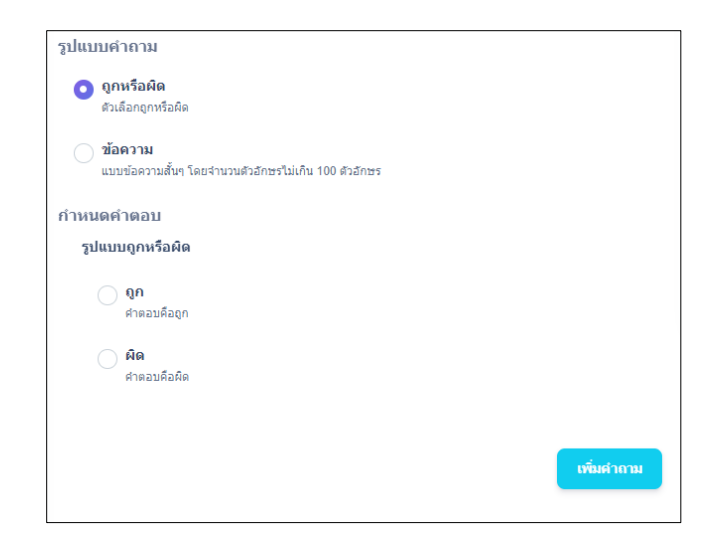

**รูปที่ ก.48** รูปแบบคำถามแบบถูกหรือผิด

| รูปแบบคำถาม                                                     |            |
|-----------------------------------------------------------------|------------|
| <b>ดูกหรือผิด</b><br>ดัวเลือกถูกหรือผิด                         |            |
| ข้อความ<br>แบบข้อความสั้นๆ โดยจำนวนด้วอีกษรไม่เกิน 100 ด้วอีกษร |            |
| กำหนดคำดอบ<br>รูปแบบข้อความ                                     |            |
| กรอกคำตอบที่ถูกต้อง                                             |            |
| ศาตอบที่ถูกต้อง                                                 | <u>ลบ</u>  |
| ศาตอบที่ถูกต้อง                                                 | คบ         |
| ศาตอบที่ถูกต้อง                                                 | ลบ         |
| ศำตอบที่ถูกต้อง                                                 | ຄ <u>ນ</u> |
| เพิ่มข่องกรอกคำตอบ                                              |            |
|                                                                 |            |
|                                                                 | เพิ่มคำถาม |

**รูปที่ ก.49** รูปแบบคำถามแบบข้อความ

#### 10. หน้าจอประวัติการเข้าดูวิดีโอ

ส่วนหน้าจอประวัติการเข้าดู เป็นส่วนที่ให้ผู้ใช้งานสามารถเรียกดูประวัติการเข้าดูของนักศึกษาที่ เข้าดูวิดีโอสื่อการเรียน ซึ่งสามารถเลือกวิชา บทเรียน และวิดีโอที่ต้องการดูประวัติการเข้าดูของนักศึกษา ได้ แสดงดังรูปที่ ก.50

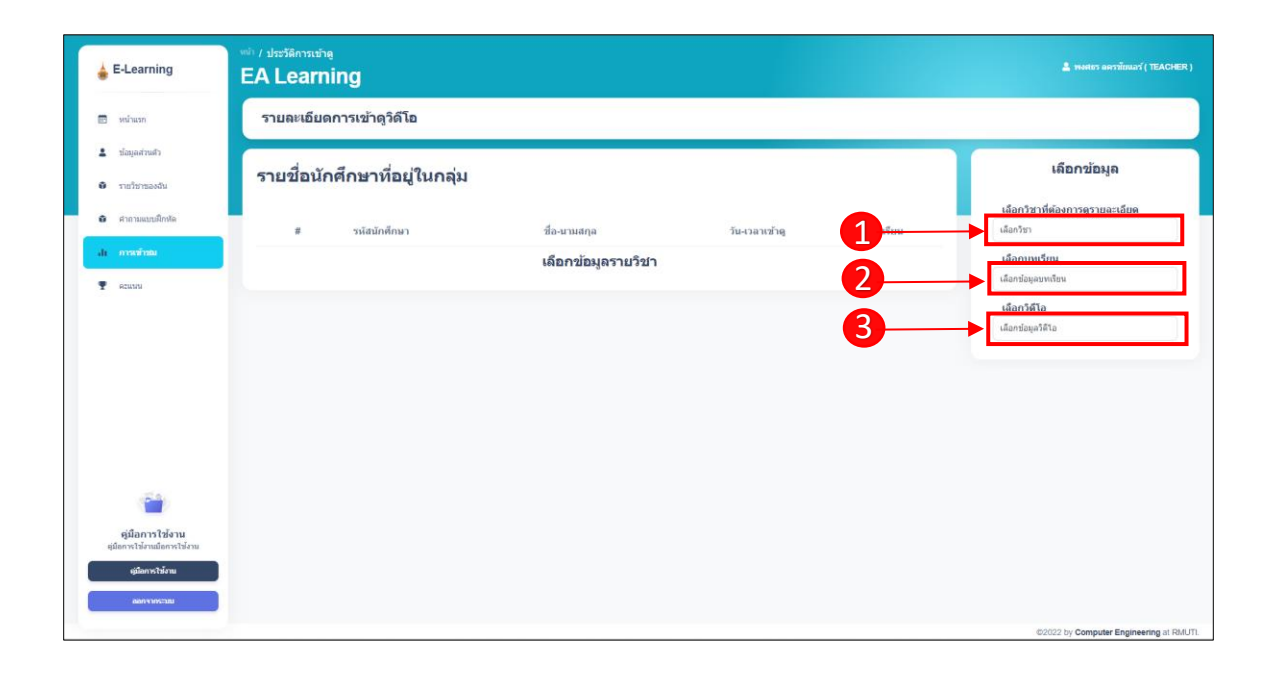

**รูปที่ ก.50** หน้าจอประวัติการเข้าดู

จากรูปที่ ก.50 สามารถอธิบายขั้นตอนการดูประวัติการเข้าดูได้ดังต่อไปนี้

- ขั้นตอนที่ 1 เลือกวิชาจะปรากฏข้อมูลบทเรียน แสดงดังรูปที่ ก.51
- ขั้นตอนที่ 2 เลือกบทเรียนจะปรากฏข้อมูลวิดีโอ แสดงดังรูปที่ ก.52
- ขั้นตอนที่ 3 เลือกวิดีโอจะปรากฏข้อมูลนักศึกษาที่ดูวิดีโอสื่อการเรียน แสดงดังรูปที่ ก.53

| เลือกข้อมูล |               |           |
|-------------|---------------|-----------|
| เลือกวิชา   | ที่ต้องการดูร | ายละเอียด |
| Test        |               |           |
| เลือกบทเ    | รียน          |           |
| เลือกบทเรีย | น             |           |
|             |               |           |
| Test        |               |           |
| Test        |               |           |
| TEST        |               |           |

## **รูปที่ ก.51** ข้อมูลบทเรียน

| เลือกวิดีโอ                               |  |  |
|-------------------------------------------|--|--|
| เลือกวิดีโอ                               |  |  |
| เลือกวิดีโอ<br>วิดีโอที่ 1<br>วิดีโอที่ 2 |  |  |

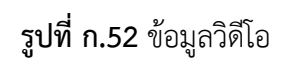

| ายละเอีย             | มดการเข้าดูวิดีโอ        |                     |                                      |                                                           |                                                        |
|----------------------|--------------------------|---------------------|--------------------------------------|-----------------------------------------------------------|--------------------------------------------------------|
| รายชื่อเ             | <b>ักศึกษาที่อยู่ในก</b> | ຊຸ່ມ                |                                      | กล่มเรียน<br>ทั่งหมด<br>เลือกกลุ่มเรียนที่ต่องการดูข้อมูล | เลือกข้อมูล<br>เลือกวิชาที่ต้องการดูรายละเอียด<br>Test |
| แสดงแถวจำนวน<br>10 🗸 |                          |                     |                                      | ดับหานักที่กหา                                            | เลือกบทเรียน<br>Test                                   |
| #                    | รนัสนักศึกษา             | ชื่อ-นามสกอ         | วัน-เวลาเข้าด                        | กลุ่มเรียน                                                | เลือกวิดีโอ                                            |
| 1                    | 62172310473-0            | นาย ทดสอบ นักศึกษา  | วันที่ 11 คันยายน 2565 เวลา 21.36 น. | CPE 62232                                                 | วิลิโอที่ 1                                            |
| 2<br>หน้า 1 ถึง 1    | 62172310473-6            | นาย สรวัศ เสียมหงษ์ | วันที่ 12 กันยายน 2565 เวลา 09:07 น. | CPE 62232                                                 |                                                        |

**รูปที่ ก.53** ข้อมูลนักศึกษาที่ดูวิดีโอสื่อการเรียน

|      | จากรูปที่ ก.53<br><sub>กลุ่มเรียน</sub> | สามารถเลือกดูข้อมูลนักศึกษาที่ | ดูวิดีโอสื่อการเรียนแบบ | แยกกลุ่มเรียนได้โดยการ |
|------|-----------------------------------------|--------------------------------|-------------------------|------------------------|
| คลิก | ทั้งหมด                                 |                                |                         |                        |

#### 11. หน้าจอรายละเอียดคะแนนของนักศึกษา

ส่วนหน้าจอรายละเอียดคะแนนของนักศึกษา เป็นส่วนที่ใช้เรียกดูข้อมูลคะแนนของนักศึกษา สามารถเรียกดูข้อมูลคะแนนของนักศึกษาในกลุ่มเรียนนั้น ๆ ได้ แสดงดังรูปที่ ก.54

| 🖕 E-Learning                                             | EA Learning                                                  | 🛓 พระนาร อะหรรักแลร์ ( TEACHER )                        |
|----------------------------------------------------------|--------------------------------------------------------------|---------------------------------------------------------|
| 🖻 หน้าแรก                                                | รายละเอียดดะแนนของนักศึกษา                                   |                                                         |
| <ul> <li>ช่อยูลส่วนสัว</li> <li>รายวิชาของจัน</li> </ul> | รายชื่อนักศึกษาที่อยู่ในกลุ่ม##เลือกรายริชา                  | เลือกข้อมูล                                             |
| 6 สายามแบบติอหัด                                         | ราสังนักศึกมา ชื่องนามสกุล ตะแนนรามของนักศึกมา ตะแบบราม<br>1 | เลือกวิชาที่ต้องการครามอะเดียก<br>เลือกวิชา             |
| di การเข้าเม                                             | เลือกข้อมูลบทเรียน                                           | เลือกกลุ่มเรียนที่ต่องการตรายอะเกียด<br>เลือกกลุ่มเรียน |
|                                                          |                                                              |                                                         |
|                                                          |                                                              |                                                         |
|                                                          |                                                              |                                                         |
|                                                          |                                                              |                                                         |
| <b>(</b>                                                 |                                                              |                                                         |
| ตู่มือการใช้งาน<br>ยุมือการไข่งานมือการไข่งาน            |                                                              |                                                         |
| ตูมัดการไว้ง่าน<br>ลดการกระเพ                            |                                                              |                                                         |
|                                                          |                                                              | ©2022 by Computer Engineering at RMUTI.                 |

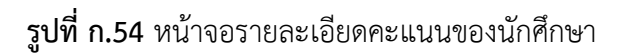

จากรูปที่ ก.54 สามารถอธิบายขั้นตอนการเรียกดูข้อมูลคะแนนของนักศึกษาได้ดังต่อไปนี้ ขั้นตอนที่ 1 เลือกข้อมูลวิชาเรียนจะปรากฏข้อมูลกลุ่มเรียนในวิชาเรียนที่เลือก ขั้นตอนที่ 2 เลือกข้อมูลกลุ่มเรียนที่ต้องการดูคะแนนจะปรากฏข้อมูลคะแนนของนักศึกษา ดังรูปที่ ก.55

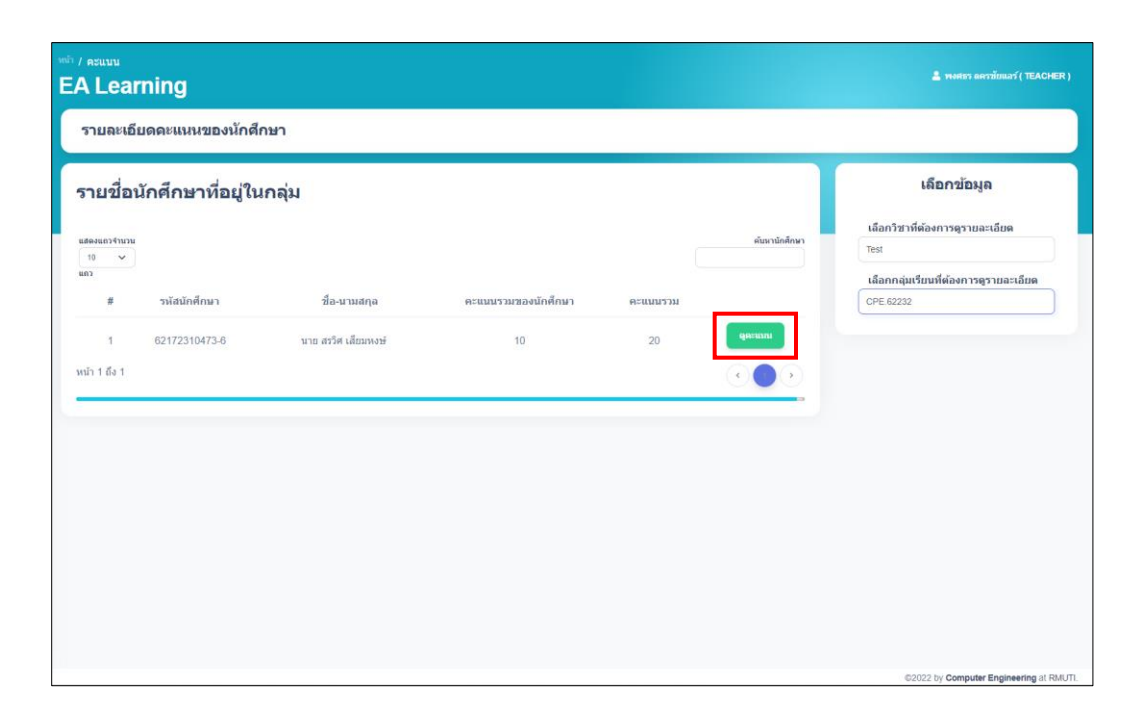

**รูปที่ ก.55** หน้าจอแสดงข้อมูลคะแนนของนักศึกษา

จากรูปที่ ก.55 หน้าจอแสดงข้อมูลคะแนนของนักศึกษาในกลุ่มเรียน เป็นการแสดงข้อมูล นักศึกษาที่อยู่ในกลุ่มเรียนและรายวิชาที่เลือก โดยจะแสดงข้อมูลรหัสนักศึกษา ชื่อ-นามกสุล คะแนนรวม ของนักศึกษา และคะแนนรวมของรายวิชาที่เลือก เมื่อคลิก **คะแนน** จะแสดงหน้าต่างข้อมูลรายละเอียด คะแนนของนักศึกษาคนนั้น แสดงดังรูปที่ ก.56

| คะแนนทั้งหมด                    | x             |
|---------------------------------|---------------|
| หัวข้อ                          | คะแนน         |
| บทที่ 1                         |               |
| <ul> <li>วิดีโอที่ 1</li> </ul> |               |
| • คำถามที่ 1                    | 10 / 10       |
| • คำถามที่ 2                    | 0 / 10        |
| • วิดีโอที่ 2                   |               |
|                                 | ยังไม่มีคำถาม |
| คะแนนรวม                        | 10 / 20       |
| บทที่ 2                         |               |
| ไม่มีวิดีโอในบทเรียน            |               |
| บทที่ 3                         |               |
| ไม่มีวิดีโอในบทเรียน            |               |
| คะแนนรวม = 10 / 20              | นกัไขคะแบบ    |

**รูปที่ ก.56** หน้าต่างรายละเอียดคะแนนของนักศึกษา

จากรูปที่ ก.56 หน้าต่างรายละเอียดคะแนนของนักศึกษา จะแสดงข้อมูลบทเรียน วิดีโอสื่อการ สอนและลำดับคำถามที่มีในวิดีโอสื่อการเรียน และแสดงรายละเอียดคะแนนของนักศึกษา เมื่อคลิก แก้นวคะแหน จะไปยังหน้าจอข้อมูลคะแนนและประวัติการเข้าดูของนักศึกษาดังรูปที่ ก.36